#### **MANUAL SISTEM MyeTims**

eTims merupakan singkatan kepada Electronic Training Information Management System atau dikenali sebagai Sistem Pengurusan Latihan Secara Online. Sistem ini merupakan aplikasi dalam talian yang menyediakan perkhidmatan pengurusan latihan yang dijalankan di Akademi Pengangkutan Jalan Malaysia oleh Program Pengajian. Berikut merupakan langkah bagi menguruskan latihan yang dianjurkan oleh program pengajian.

1) Sistem Pengurusan Latihan (eTims) boleh dicapai melalui *https://academy.jpj.gov.my/etraining/cp* 

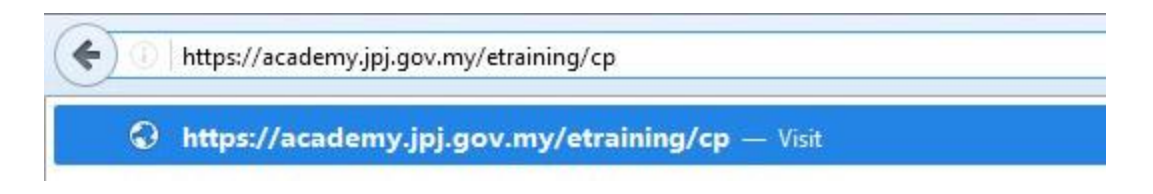

2) Masukkan *Username* dan *Password* menggunakan akaun acid.

|                                    | Panel eTims                                                                                                    |
|------------------------------------|----------------------------------------------------------------------------------------------------|
| Username                           | 1                                                                                                    |
| Password                           |                                                                                                    |
|                                    | (Forgot your password?) Log In                                                                                      |
| Developed t<br>© December 2009 Sis | oy ptm.akmel for Road Trasport Academy of Malaysia,<br>tem Pengurusan dan Penilaian Kursus   Government of Malaysia |

#### 3) Antaramuka Utama eTims dipaparkan.

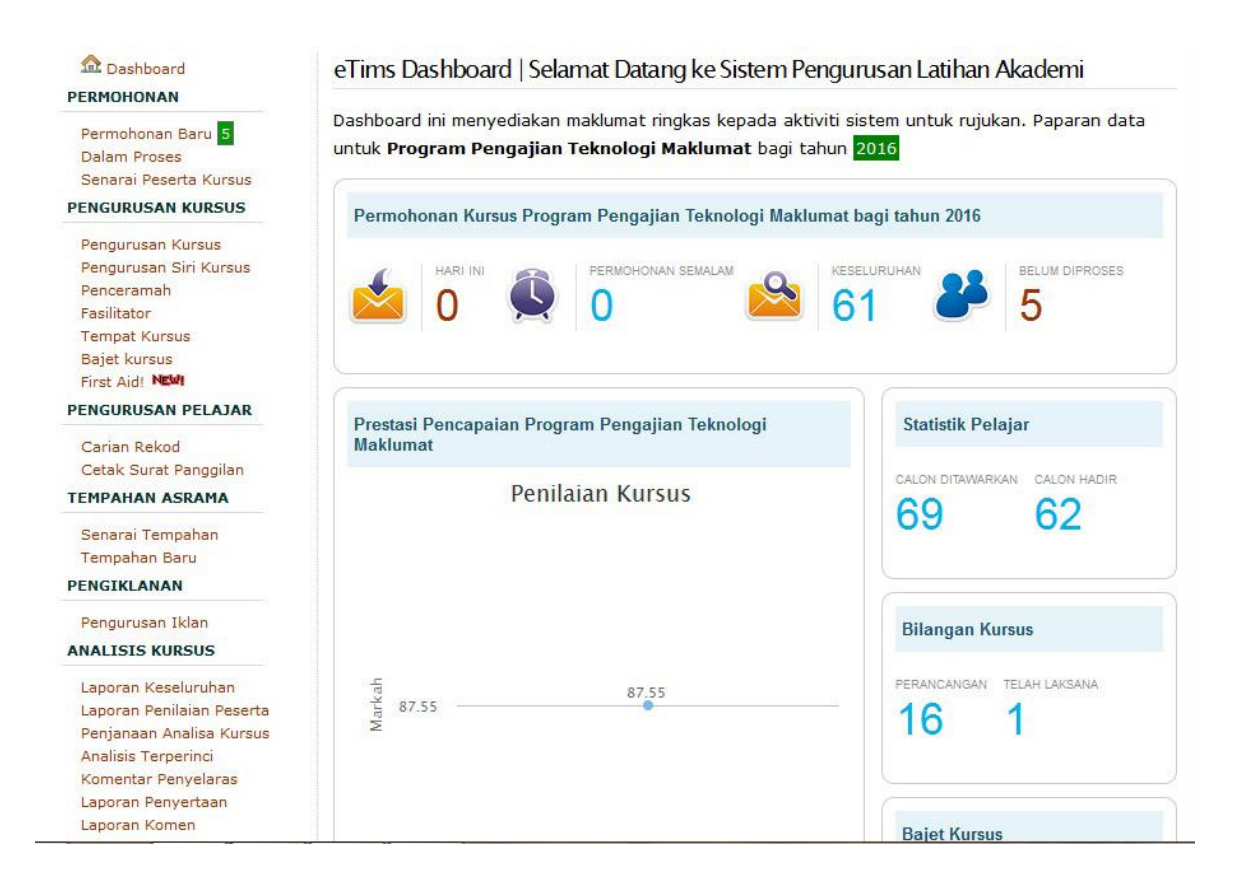

- 4) Bagi setiap kursus yang akan didaftarkan secara online, beberapa langkah perlu diikuti merangkumi:
  - a) Pengurusan Kursus
  - b) Pengurusan Siri Kursus

#### PENGURUSAN KURSUS

1) Klik pada Pengurusan Kursus, Maklumat berkenaan kursus dipaparkan.

| Dashboard PERMOHONAN                     | Pengurusan Kursus                                 |        |                                                                                |             |             |            |  |  |
|------------------------------------------|---------------------------------------------------|--------|--------------------------------------------------------------------------------|-------------|-------------|------------|--|--|
| Permohonan Baru 5<br>Dalam Proses        | Sila Pilih Tahun Kursus : 2016 •   Display   2016 |        |                                                                                |             |             |            |  |  |
| PENGURUSAN KURSUS                        | Add New                                           |        |                                                                                |             |             |            |  |  |
| Rengurgurgan Kursun                      | Action                                            | Kod    | Nama Kursus                                                                    | Jumlah Siri | Jumlah Modu | ıl Modul   |  |  |
| Pengurusan Siri Kursus                   | BIDANG                                            | PENGAJ | IAN TEKNOLOGI MAKLUMAT                                                         |             |             |            |  |  |
| Penceramah<br>Fasilitator                | 0 🔂 🚍                                             | ICT06  | Kursus "Unleash Your Sexy Side of<br>PowerPoint Slide"                         | 1           | 0           | <b>F</b> a |  |  |
| Tempat Kursus<br>Baiet kursus            | 0 🕆 🔳                                             | ICT07  | Kursus Penerbitan Jabatan                                                      | 1           | 0           | <b>1</b>   |  |  |
| First Aid! NEW!                          | 0 🕆 💻                                             | ICT09  | Kursus Kemahiran Aplikasi Pejabat                                              | 1           | 0           | -          |  |  |
| Carian Rekod                             | 0 8 🔳                                             | ICT10  | Kursus Pemantapan Pengurusan Aplikasi<br>HRMIS                                 | 1           | 0           | C.         |  |  |
| Cetak Surat Panggilan<br>TEMPAHAN ASRAMA | 0 8 💻                                             | ICT12  | Kursus Microsoft Excel 2007 - Get Your Hand<br>Dirty (Intermediate - Advanced) | 2           | 3           | C.         |  |  |
| Senarai Tempahan                         | 0 8 =                                             | ICT11  | Seminar Technology Update                                                      | 4           | 0           | E.         |  |  |

- 2) i. Pilih tahun kursus pada menu *drop down* berikut dan klik *Display*.
  - ii. Klik Butang Add New untuk masukkan kursus baru yang akan dijalankan.

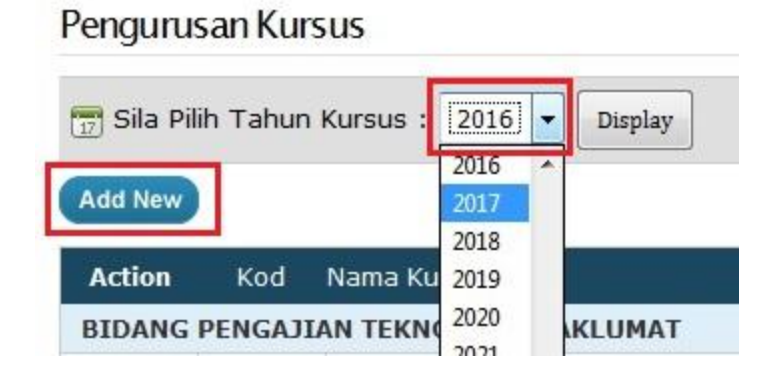

- 3) Lengkapkan maklumat kursus untuk didaftarkan. Maklumat kursus yang diperlukan oleh Program Pengajian meliputi:
  - i. Kod kursus
  - ii. Nama Kursus
  - iii. Bidang Kursus/Pengajian
  - iv. Kumpulan Sasaran

- v. Pengenalan Kursus
- vi. Objektif Kursus
- vii. Hasil Pembelajaran
- viii. Tempoh masa
  - ix. Kumpulan Sasaran
  - x. Kandungan kursus
  - xi. metodologi Pengajaran dan Pembelajaran

| Pengurusan Kursus                                                                                                    |
|----------------------------------------------------------------------------------------------------|
| Tahun Kursus                                                                                                    |
| 2017                                                                                                    |
| Kod Kursus « Cancel                                                                                                    |
|                                                                                                    |
| Nama Kursus                                                                                                    |
|                                                                                                    |
| Bidang Kursus/Pengajian                                                                                                    |
| Bidang Pengajian Teknologi Maklumat 💌                                                                                                    |
| Kumpulan Sasaran                                                                                                    |
| X     D     I     I     Y     S     X₂     X²     I     I |
|                                                                                                    |
|                                                                                                    |
|                                                                                                    |
|                                                                                                    |

4) Klik Butang *Submit* supaya maklumat kursus yang telah didaftarkan disimpan di dalam sistem ini.

5) Maklumat kursus yang telah dimasukkan dipaparkan pada pengurusan kursus. Klik pada butang di ruangan *Action* untuk *Copy*, *Delete* dan *Edit* kursus tersebut.

# Pengurusan Kursus

| 📅 Sila Pilih Tahun Kursus : 2017 👻 Display |          |                           |             |              |       |  |
|--------------------------------------------|----------|---------------------------|-------------|--------------|-------|--|
| Add New                                    |          |                           |             |              |       |  |
| Action                                     | Kod      | Nama Kursus               | Jumlah Siri | Jumlah Modul | Modul |  |
| BIDANG I                                   | PENGAJIA | N TEKNOLOGI MAKLUMAT      |             |              |       |  |
| 0 🕆 🔳                                      | ICT01    | Kursus Penerbitan Jabatan | 0           | 0            | 6     |  |

Petunjuk : 📷 Daftar Modul Kursus

Jumlah Kursus yang diwujudkan 1

#### PENGURUSAN SIRI KURSUS

Pengurusan Siri Kursus membolehkan bilangan siri kursus diwujudkan bagi setiap kursus.

1) Pilih Pengurusan Siri Kursus. Klik butang Add New bagi memasukkan bilangan siri kursus yang akan dilaksanakan.

| Dashboard PERMOHONAN                                                             | Pengurusan Siri Kursus Tahun 2016                                                                                                   |
|----------------------------------------------------------------------------------|----------------------------------------------------------------------------------------------------|
| Permohonan Baru 0<br>Dalam Proses<br>Senarai Peserta Kursus<br>PENGURUSAN KURSUS | Image: Sila Pilih Tahun Kursus : 2017 • Display       Display       2017         Add New       Jumlah Sesi Kursus yang diwujudkan 0 |
| Pengurusan Siri Kursus<br>Penceramah<br>Fasilitator                              | Jumlah<br>Status Calon Eval Reg Open Nama Sesi Kursus<br>Hadir/Tawar                                                                |
| Tempat Kursus<br>Bajet kursus<br>First Aid! NEM<br>PENGURUSAN PELAJAR            |                                                                                                    |

- 2) Maklumat siri kursus perlu dilengkapkan. Pilih jenis kursus yang telah didaftarkan pada pengurusan kursus. Maklumat siri kursus yang diperlukan adalah:
  - i. Tajuk Siri kursus
  - ii. Tarikh Mula Kursus
  - iii. Tarikh Akhir Kursus
  - iv. Tempat

Ulangi langkah di atas sekiranya terdapat lebih dari 1 siri kursus bagi kursus yang sama. Klik butang Submit supaya maklumat yang telah didaftarkan di simpan di dalam sistem ini.

## Pengurusan Siri Kursus Tahun

| Kursus   Tempatkan siri kursus ir | ni dibawah kursus berikut |  |
|-----------------------------------|---------------------------|--|
| Kursus Penerbitan Jabatan 🔻       |                           |  |
| Tajuk Siri Kursus                 |                           |  |
|                                   |                           |  |
| Tarikh Mula Kursus                |                           |  |
|                                   |                           |  |
| Tarikh Akhir Kursus               |                           |  |
|                                   |                           |  |
| Tempat                            |                           |  |
| Akademi Melaka 🔹                  |                           |  |
| Submit « Cancel                   |                           |  |

# 3) Maklumat siri kursus dipaparkan.

| atus Kurei                                                                     |                                                                           |                                                 |                            |             | 🔌 Kemaskini Kursus                                           |
|--------------------------------------------------------------------------------|---------------------------------------------------------------------------|-------------------------------------------------|----------------------------|-------------|--------------------------------------------------------------|
|                                                                                | u 5                                                                       |                                                 |                            |             | 🛃 Tempahan Bilik Kuliah                                      |
| Status<br>Permohonan<br>Kursus                                                 | Pendaftaran P<br>Backdoor I                                               | Penilaian                                       | Semakan<br>Tawaran         | Status Slip | 言 Konfigurasi Slip Panggilan                                 |
|                                                                                |                                                                           | Kursus                                          | Kursus<br>oleh calon       | Tawaran     | 🎯 Penetapan Item Penilaian                                   |
|                                                                                |                                                                           |                                                 |                            | Belum       | 🖁 Modul Penceramah                                           |
| BUKA                                                                           | 4                                                                         | <b>A</b>                                        | 6                          | disediakan  | 퉒 Modul Fasilitator                                          |
|                                                                                |                                                                           |                                                 |                            |             | 🔎 Senarai Peserta                                            |
| aklumat Si                                                                     |                                                                           |                                                 |                            |             | Sa Tambah Bacarta                                            |
|                                                                                | rinursus                                                                  |                                                 |                            |             | Co Tamban Peseita                                            |
| anianat of                                                                     | ri Kursus                                                                 |                                                 |                            |             | K Hapus Rekod Kursus                                         |
| Mal                                                                            | klumat Kursi                                                              | us SI                                           | lip Panggil                | an          | Hapus Rekod Kursus                                           |
| Mal                                                                            | klumat Kursi                                                              | us SI                                           | lip Panggila               | an          | Hapus Rekod Kursus  Penilaian Pemarkahan                     |
| Mal<br>Nama<br>Kursus<br>Induk                                                 | Klumat Kursus                                                             | us SI<br>an Jabatan                             | lip Panggili               | an          | Hapus Rekod Kursus  Penilaian Pemarkahan                     |
| Mal<br>Nama<br>Kursus<br>Induk<br>Nama Siri<br>Kursus                          | Kursus Penerbit                                                           | u <b>s Si</b><br>an Jabatan<br>an Jabatan S     | lip Panggili<br>iri 1/2017 | an          | Hapus Rekod Kursus Penilaian Pemarkahan 0%                   |
| Mal<br>Nama<br>Kursus<br>Induk<br>Nama Siri<br>Kursus<br>Tarikh                | Kursus Penerbit<br>Kursus Penerbit<br>Kursus Penerbit<br>08-03-2017 - 10- | us SI<br>an Jabatan<br>an Jabatan S<br>-03-2017 | lip Panggili               | an          | Hapus Rekod Kursus Penilaian Pemarkahan 0%                   |
| Mal<br>Nama<br>Kursus<br>Induk<br>Nama Siri<br>Kursus<br>Tarikh<br>Jumlah Hari | Kursus Penerbit<br>Kursus Penerbit<br>08-03-2017 - 10-<br>3               | us Sl<br>an Jabatan<br>an Jabatan S<br>-03-2017 | lip Panggili               | an          | Hapus Rekod Kursus Penilaian Pemarkahan 0% Status Permohonan |

#### **STATUS KURSUS**

1) Buka status permohonan kursus bagi membolehkan peserta kursus membuat permohonan kursus. Klik Kemaskini Kursus bagi menentukan status kursus.

| ursus Pen            | erbitan Jal | oatan Sir | i 1/2017   |                     |                             |
|----------------------|-------------|-----------|------------|---------------------|-----------------------------|
|                      |             |           |            |                     | 🔧 Kemaskini Kursus          |
| Status Kursu         | s           |           |            |                     | 🛃 Tempahan Bilik Kuliah     |
| Status               | Dondaftaran | Depiloion | Semakan    | Status Slip         | 🚍 Konfigurasi Slip Panggila |
| Permohonan<br>Kursus | Backdoor    | Kursus    | Kursus     | Tawaran             | 🌏 Penetapan Item Penilaia   |
|                      |             |           | olen calon |                     | 🖥 Modul Penceramah          |
| BUKA                 | <u>A</u>    | <b>A</b>  | 6          | Belum<br>disediakan | Se Modul Fasilitator        |
|                      |             |           |            |                     |                             |

2) Pilih status kursus bagi kursus. Tentukan beberapa pilihan status samada TUTUP, BUKA, PENUH, SELESAI, TANGGUH, DISABLE, BATAL. Status kursus ditentukan berdasarkan seperti berikut:

| i.   | TUTUP   | - status TUTUP bagi kursus yang hendak ditutup atau tidak   |
|------|---------|-------------------------------------------------------------|
|      |         | ditawarkan                                                  |
| ii.  | BUKA    | - status BUKA bagi kursus yang dibuka dan hendak ditawarkan |
| iii. | PENUH   | - status PENUH bagi peserta kursus yang telah penuh.        |
| iv.  | SELESAI | - status SELESAI bagi kursus yang telah dijalankan.         |
| v.   | TANGGUH | - status TANGGUH bagi kursus yang tidak dapat               |
|      |         | dilaksanakan bagi tempoh tersebut.                          |
| vi.  | DISABLE | - status DISABLE bagi kursus yang tidak mahu dipaparkan.    |
| vii. | BATAL   | - status BATAL bagi kursus yang tidak akan dilaksanakan.    |

Klik butang *Update* untuk tentukan status kursus tersebut.

# Kemaskini Rekod Kursus Penerbitan Jabatan Siri 1/2017

| Kursus Per                  | herbitan Jabatan                                                                           | • |
|-----------------------------|--------------------------------------------------------------------------------------------|---|
| Status Kur                  | <b>rsus</b>   Tentukan samada kursus ini dibuka untuk pendaftaran atau tidak               |   |
| BUKA                        | Update                                                                                     |   |
| BUKA                        | Kursus ini akan dibuka untuk pendaftaran?                                                  |   |
| PENUH<br>SELESAI<br>TANGGUH |                                                                                            |   |
| DISABLE                     | <b>) Close</b>   Masukkan tarikh akhir kursus ini dibuka untuk public, sistem akan menutup |   |

#### **PERMOHONAN KURSUS**

- 1) Permohonan Baru merupakan permohonan peserta bagi menghadiri kursus yang ditawarkan. Terdapat 3 kategori menu di dalam senarai permohonan seperti berikut:
  - i. Permohonan Baru permohonan peserta baru.
  - ii. Dalam Perhatian permohonan dalam proses. Peserta akan berada dalam proses sebelum dipilih berjaya atau tidak untuk menghadiri kursus ini.
  - iii. Tidak Ditawarkan Peserta yang tidak ditawarkan bagi kursus ini.

| Dashboard<br>PERMOHONAN                     | Senarai Permohonan Dalam Perhatian                                                                                          |                  |
|---------------------------------------------|----------------------------------------------------------------------------------------------------|------------------|
| Permohonan Baru 5<br>Dalam Proses           | 📆 Sila Pilih Tahun Kursus : 2016 👻 Display                                                                                  | 2016             |
| Senarai Peserta Kursus                      | Permohonan Baru   Dalam Perhatian   Tidak Ditawarkan                                                                        |                  |
| PENGURUSAN KURSUS                           |                                                                                                    |                  |
| Pengurusan Kursus<br>Pengurusan Siri Kursus | Filter<br>Filter membolehkan anda membuat isihan menggunakan nama kursus atau ca<br>kepada nama atau nombor kad pengenalan. | rian berdasarkan |
| Penceramah                                  | Senarakan semua permohonan baru                                                                                             |                  |
| Fasilitator                                 | Filter                                                                                                    |                  |
| Baiet kursus                                |                                                                                                    |                  |

2) Maklumat permohonan dipaparkan seperti Jantina, Taburan Negeri dan Senarai maklumat peserta yang membuat permohonan. Klik nama peserta untuk melihat rekod pemohon.

| Senarai P                         | ermol                                                 | honan Dalam Perhati                                                                                        | an                 |                           |              |                         |           |
|-----------------------------------|-------------------------------------------------------|----------------------------------------------------------------------------------------------------|--------------------|---------------------------|--------------|-------------------------|-----------|
| 📆 Sila Pilil                      | h Tahur                                               | n Kursus : 2016 🔻 Disp                                                                                     | play               |                           |              |                         | 2016      |
| Permohona                         | an Baru                                               | Dalam Perhatian   Tidal                                                                                    | k Ditawarkan       | l                         |              |                         |           |
| Filter<br>Filter men<br>kepada na | nbolehk<br>ama ata                                    | an anda membuat isihan<br>au nombor kad pengenala                                                          | menggunaka<br>n.   | n nama kursus a           | tau carian l | berdasar <mark>k</mark> | an        |
| Senaraika                         | an semu                                               | a permohonan baru                                                                                          |                    |                           |              |                         | •         |
|                                   |                                                       | Filte                                                                                                    | r                  |                           |              |                         |           |
| Nama Ku<br>Fakta Jan              | rsus : ·                                              | <b>(semua)</b><br>♂ 4 Lelaki, ♀ 1 Perempua                                                                 | n                  |                           |              |                         |           |
| Taburan M                         | Negeri                                                | Negeri Sembilan (2), Tere                                                                                  | ngganu (1), P      | erak (1), Kedah (         | 1)           |                         |           |
| Halaman                           | 1                                                     |                                                                                                    |                    |                           | Jumlah Ke    | seluruhan               | : 5 rekod |
| Move No N                         | lama Pei                                              | mohon                                                                                                    | State              | Apply Date                | Notify       | App?                    | Action    |
| 1                                 | PUAN S<br>6205240<br>22 Hari)<br>Kursus M<br>Your Hai | ATARIAH BINTI KASIM<br>055270 (54 Tahun 3 Bulan<br>Microsoft Excel 2007 - Get<br>and Dirty (Intermediate - | Negeri<br>Sembilan | 15-03-2016<br>12:32:11 PM | -            | TIADA                   | 0 0       |

3) Maklumat berkenaan rekod pemohon dipaparkan.

| Nama Kursus dipohon            | KURSUS MICROSOFT EXCEL 2007 - GET YOUR HAND DIRTY<br>(INTERMEDIATE - ADVANCED) SIRI 1/2016 |  |  |
|--------------------------------|--------------------------------------------------------------------------------------------|--|--|
| Tarikh Kursus                  | 21-03-2016 - 24-03-2016                                                                    |  |  |
| Tarikh Permohonan              | 15-03-2016 12:32:11 PM                                                                     |  |  |
| Pengesahan Pegawai<br>Penyelia | TIADA                                                                                      |  |  |
| Status                         | Permohonan Baru                                                                            |  |  |
|                                | 📓 Kemaskini Status Permohonan                                                              |  |  |
| Rekod Pernohon Rekod Ke        | ahadiran Kursus                                                                            |  |  |
| MAKLUMAT PEMOHON               |                                                                                            |  |  |
| Nama Pemohon                   | PUAN SATARIAH BINTI KASIM                                                                  |  |  |
| NRIC                           | 620524055270                                                                               |  |  |
| Alamat                         | NO. 620, LORONG PENAGA 2 TAMAN SENAWANG JAYA 70450 SEREMBAN NEGERI SEMBILAN                |  |  |
| Agama                          | ISLAM                                                                                      |  |  |
| Jantina                        | Perempuan                                                                                  |  |  |
| Tarikh Lahir                   | 1962-05-24                                                                                 |  |  |
| No UD                          |                                                                                            |  |  |
| NO HP                          | 01111406063                                                                                |  |  |

4) Klik pada Rekod Kehadiran Kursus bagi memaparkan maklumat kursus yang pernah dihadiri oleh pemohon di Akademi. Pemohon tidak akan ditawarkan kursus sekiranya pemohon pernah menghadiri kursus yang sama sebelum ini.

# Maklumat Permohonan Calon

#### « kembali ke senarai permohonan

🚔 Cetak Permohonan | 🗔 Kemaskini Data Pemohon

| Nan        | na Kursus dipohon                                 | KURSUS MICROSOFT EXCEL 2007 - GET YOUR HAND DIRTY<br>(INTERMEDIATE - ADVANCED) SIRI 1/2016 |                       |                         |  |  |
|------------|---------------------------------------------------|--------------------------------------------------------------------------------------------|-----------------------|-------------------------|--|--|
| Tari       | kh Kursus                                         | 21-03-2016                                                                                 | - 24-03-2016          |                         |  |  |
| Tari       | kh Permohonan                                     | 15-03-2016                                                                                 | 12:32:11 PM           |                         |  |  |
| Pen<br>Pen | gesahan Pegawai<br>yelia                          | TIADA                                                                                      |                       |                         |  |  |
| Sta        | tus                                               | Permohonar                                                                                 | ı Baru                |                         |  |  |
|            |                                                   | 📓 Kemaski                                                                                  | ni Status Permohonan  |                         |  |  |
| Rek<br>Rel | od Pemohon Rekod Keha<br>kod Maklumat Kehadii     | diran Kursus<br>Rekod Kehadiran                                                            | Kursus                |                         |  |  |
|            | Nama Kurs                                         | us                                                                                         | Tarikh                | Tempat                  |  |  |
| 1          | Kursus Bahasa Inggeris<br>(Penguatkuasa) Bil 1/20 | 15                                                                                         | 14-03-2015/19-03-2015 | Akademi Wilayah Selatan |  |  |

#### 5) Klik Kemaskini Status Permohonan bagi menentukan status pemohon.

# Maklumat Permohonan Calon

« kembali ke senarai permohonan

# 🚔 Cetak Permohonan | 🗔 Kemaskini Data Pemohon

| Nama Kursus dipohon            | KURSUS MICROSOFT EXCEL 2007 - GET YOUR HAND DIRTY<br>(INTERMEDIATE - ADVANCED) SIRI 1/2016 |
|--------------------------------|--------------------------------------------------------------------------------------------|
| Tarikh Kursus                  | 21-03-2016 - 24-03-2016                                                                    |
| Tarikh Permohonan              | 15-03-2016 12:32:11 PM                                                                     |
| Pengesahan Pegawai<br>Penyelia | TIADA                                                                                      |
| Status                         | Permohonan Baru                                                                            |
|                                | 📓 Kemaskini Status Permohonan                                                              |

- 6) Pilih status permohonan seperti dipaparkan. Klik butang *Submit* untuk mengubah status permohonan pemohon.
  - i. 0 Permohonan baru
  - ii. 1 Dalam Proses
  - iii. 2 Tawaran (berjaya)
  - iv. 3 Tidak Ditawarkan

Pilih status **Dalam Proses** dan Klik butang *Submit.* Status **Dalam Proses** merujuk kepada permohonan peserta dalam proses untuk dibuat pemilihan.

# Maklumat Permohonan Calon

#### « Cancel

| Nama Kursus dipohon                                                                                                    | KURSUS MICROSOFT EXCEL 2007 - GET YOUR HAND DIRTY<br>(INTERMEDIATE - ADVANCED) SIRI 1/2016                                     |
|----------------------------------------------------------------------------------------------------|----------------------------------------------------------------------------------------------------|
| Tarikh Kursus                                                                                                    | 21-03-2016 - 24-03-2016                                                                                                    |
| Tarikh Permohonan                                                                                                    | 15-03-2016 12:32:11 PM                                                                                                    |
| Pengesahan Pegawai<br>Penyelia                                                                                                  | TIADA                                                                                                    |
| Status Permohonan                                                                                                    | <ul> <li>0 - Permohonan Baru</li> <li>1 - Dalam Proses</li> <li>2 - Tawaran (Berjaya)</li> <li>3 - Tidak Ditawarkan</li> </ul> |
| Berikan alasan jika tidak<br>ditawarkan kursus<br>(Sambungkan ayat berikut :<br>Faktor kegagalan ini adalah<br>disebabkan oleh) | Terhad kepada 200 aksara sahaja.                                                                                               |
|                                                                                                    | Submit                                                                                                    |

7) Status permohonan pemohon telah berubah kepada Dalam Proses.

| Nama Kursus dipohon            | KURSUS MICROSOFT EXCEL 2007 - GET YOUR HAND DIRTY<br>(INTERMEDIATE - ADVANCED) SIRI 1/2016 |  |  |  |
|--------------------------------|--------------------------------------------------------------------------------------------|--|--|--|
| Tarikh Kursus                  | 21-03-2016 - 24-03-2016                                                                    |  |  |  |
| Tarikh Permohonan              | 15-03-2016 12:32:11 PM                                                                     |  |  |  |
| Pengesahan Pegawai<br>Penyelia | TIADA                                                                                      |  |  |  |
| Status                         | Dalam Proses                                                                               |  |  |  |
|                                | Kemaskini Status Permohonan                                                                |  |  |  |

8) Maklumat pemohon akan disimpan di dalam menu DALAM PERHATIAN sebelum ditentukan samada 'BERJAYA' atau 'TIDAK DITAWARKAN'.

| Filter                                                          |                                              |                              |
|-----------------------------------------------------------------|----------------------------------------------|------------------------------|
| Filter membolehkan anda membu                                   | at isihan menggunakan nama <mark>k</mark> ur | rsus atau carian berdasarkan |
| kepada nama atau nombor kad p                                   | engenalan.                                   |                              |
| kepada nama atau nombor kad p<br>Senaraikan semua permohonan ba | engenalan.<br>aru                            | <b>.</b>                     |

9) Apabila pemohon telah ditawarkan BERJAYA, maklumat pemohon di simpan di dalam Senarai Peserta kursus. Kik menu Senarai Peserta Kursus maklumat kursus dan jumlah peserta di paparkan. Klik Nama kursus dan maklumat serta bilangan peserta di paparkan.

# Maklumat Permohonan Calon

« kembali ke senarai permohonan

| Dashboard PERMOHONAN                                                    | Penguru                                   | san Rekod Permohonan Kursus                                                                                   |                         |                         |    |           |
|-------------------------------------------------------------------------|-------------------------------------------|----------------------------------------------------------------------------------------------------|-------------------------|-------------------------|----|-----------|
| Permohonan Baru 4<br>Dalam Proses                                       | 📆 Sila Pil                                | ih Tahun Kursus : 2016 👻 Display                                                                              |                         |                         |    | 2016      |
| Senarai Peserta Kursus                                                  | Paparan N                                 | ormal   Paparan Senarai Item Sembuny                                                                          | i                       |                         |    |           |
| PENGURUSAN KURSUS                                                       |                                           |                                                                                                    |                         |                         |    |           |
| Pengurusan Kursus<br>Pengurusan Siri Kursus<br>Penceramah               | Status<br>Semak<br>Keputusar<br>Permohona | <sub>n</sub> Nama Siri Kursus<br>n                                                                            | Tarikh                  | Jumlah<br>Tawaran Hadir |    | Tak Hadii |
| Fasilitator<br>Tempat Kursus<br>Bajet kursus<br>First Aidt <b>Natio</b> | -                                         | (hide) Bengkel Room Booking System<br>Siri 1/2016<br>Tempat : Akademi Melaka                                  | 20-01-2016 - 20-01-2016 | 9                       | 8  | 1         |
| PENGURUSAN PELAJAR                                                      | <del>\</del>                              | (hide) Bengkel A Day With IT Siri<br>1/2016 - Aduan Apps<br>Tempat : Akademi Melaka                           | 20-01-2016 - 20-01-2016 | 10                      | 9  | 1         |
| Cetak Surat Panggilan<br>TEMPAHAN ASRAMA                                | 6                                         | (hide) Bengkel A Day With IT Siri<br>2/2016 - Rekabentuk Penyesuaian<br>Template                              | 01-02-2016 - 01-02-2016 | 15                      | 15 | 0         |
| Tempahan Baru PENGIKLANAN                                               | 6                                         | (hide) Kursus "Unleash Your Sexy<br>Side of PowerPoint Slide" Siri 1/2016<br>Tempat : Akademi Wilayah Selatan | 29-02-2016 - 02-03-2016 | 0                       | 0  | 0         |

# 10) Senarai peserta bagi kursus tersebut di paparkan.

# Pengurusan Rekod Permohonan Kursus

| Nama Kursus                                   | Kursus Microsoft Excel 2007 - Get Your Hand Dirty<br>(Intermediate - Advanced) Siri 1/2016 |
|-----------------------------------------------|--------------------------------------------------------------------------------------------|
| Tarikh                                        | 21-03-2016 - 24-03-2016                                                                    |
| Tempat                                        | Akademi Melaka                                                                             |
| Jumlah peserta                                | 35 Peserta                                                                                 |
| Status keputusan<br>tawaran boleh<br>disemak? | Keputusan Belum Sedia Disemak                                                              |

# 🗎 Cetak Senarai

| No | Hadir | Gugur | Nama Peserta                | Print<br>Slip | NRIC         | Office                           |
|----|-------|-------|-----------------------------|---------------|--------------|----------------------------------|
| 1  | Ľ     | 1220  | Dalindah binti Husin        | 2             | 790222045124 | JPJ Melaka                       |
| 2  | ¥     | 1220  | EN. AFZAINIZAM BIN HAMDAN   | 2             | 840803045037 | JABATAN<br>PENGANGKUTAN<br>JALAN |
| 3  | 2     | 02220 | EN. AHMAD JAMIL BIN MD SARU | 2             | 820402015947 | JPJ Johor                        |

#### **KONFIGURASI SLIP PANGGILAN**

Konfigurasi Slip Panggilan adalah slip panggilan yang mengandungi maklumat lengkap atau arahan yang akan digunakan semasa pendaftaran kursus oleh peserta.

1) Klik pada Pengurusan Siri Kursus. Pilih kursus dan klik pada konfigurasi slip panggilan.

| tatus Kursu         | s                       |                     |                                                                     |                        | 🔧 Kemaskini Kursus           |
|---------------------|-------------------------|---------------------|---------------------------------------------------------------------|------------------------|------------------------------|
| Status              |                         |                     | Semakan                                                             |                        | E Konfigurasi Slip Panggilan |
| ermohonan<br>Kursus | Pendaftaran<br>Backdoor | Penilaian<br>Kursus | Penilaian Tawaran Status Sli<br>Kursus Kursus oleh Tawaran<br>calon | Status Slip<br>Tawaran | 🌏 Penetapan Item Penilaian   |
| BUKA                | euro A A Belum          | Belum               | 🖁 Modul Penceramah                                                  |                        |                              |
| 2010                | 4.2                     | 410                 |                                                                     | disediakan             | 🌆 Modul Fasilitator          |
|                     |                         |                     |                                                                     |                        | 🔗 Senarai Peserta            |
| aklumat Si          | ri Kursus               |                     |                                                                     |                        | 🚱 Tambah Peserta             |
|                     |                         |                     |                                                                     | 1.0                    | 🗙 Hapus Rekod Kursus         |

2) Cetakan maklumat panggilan kursus dipaparkan. Klik butang kemaskini bagi melengkapkan maklumat panggilan kursus.

# Cetakan maklumat panggilan kursus

| Nama Kursus                     | Kursus Penerbitan Jabatan Siri 1/2017                                                                                                    |
|---------------------------------|----------------------------------------------------------------------------------------------------|
| Tarikh Kursus                   | 08-03-2017 - 10-03-2017                                                                                                    |
| Tempat Kursus<br>(Alamat Penuh) | Akademi Melaka                                                                                                    |
| Tarikh Lapor Diri               | 08-03-2017                                                                                                    |
| Masa Lapor Diri                 | Tiada maklumat                                                                                                    |
| Arahan Kepada<br>Calon          | Tiada maklumat                                                                                                    |
| Maklumat<br>Penganjur           | Akademi Pengangkutan Jalan Malaysia<br>KM 15 Jalan Tiang Dua, 75460 Melaka<br>Pegawai Untuk Dihubungi : Sarzwana binti Sarbani<br>No. Telefon : 06-2692666<br>No. Faks : 06-2692608 |
| File Attachment                 | Tiada                                                                                                    |
|                                 | Kemaskini                                                                                                    |

- 3) Lengkapkan maklumat panggilan kursus. Kemudian klik butang Kemaskini. Maklumat yang diperlukan adalah seperti berikut:
  - i. Tarikh Lapor Diri
  - ii. Masa Lapor Diri
  - iii. Tempat kursus
  - iv. Arahan Kepada Calon

# Cetakan maklumat panggilan kursus

| Masa Lapor Diri   |            |   |  |
|-------------------|------------|---|--|
|                   |            |   |  |
| ēmpat Kursus (Ala | mat Penuh) |   |  |
|                   |            |   |  |
|                   |            | ~ |  |
|                   |            |   |  |

4) Setelah konfigurasi slip panggilan ditetapkan, peserta boleh ditentukan status kursus samada Berjaya atau Tidak berjaya. Peserta yang berjaya akan ditawarkan menghadiri kursus manakala peserta yang Tidak Berjaya tidak ditawarkan dalam menghadiri kursus.

#### SEMAK STATUS KURSUS

1) Setelah konfigurasi slip panggilan peserta selesai, Status slip tawaran dan juga semakan tawaran kursus oleh calon akan berubah tanda seperti yang dipaparkan yang membolehkan peserta membuat semakan tawaran kursus serta membuat cetakan slip konfigurasi untuk hadir kursus.

#### Registration Program Kursus Microsoft Excel 2007 - Get Your Hand Dirty (Intermediate - Advanced) Siri 2/2016 🔌 Kemaskini Kursus Status Kursus 🚾 Tempahan Bilik Kuliah Semakan 🚍 Konfigurasi Slip Panggilan Status Status Pendaftaran Tawaran Kursus oleh Penilaian Permohonan Slip Backdoor Kursus Kursus Tawaran 🚳 Penetapan Item Penilaian calon

#### **KEHADIRAN PESERTA**

1) Kehadiran peserta kursus adalah penting untuk direkodkan. Klik Senarai Peserta Kursus. Kemudian pilih yang kursus yang dikehendaki.

🖁 Modul Penceramah

😼 Modul Fasilitator 🔎 Senarai Peserta

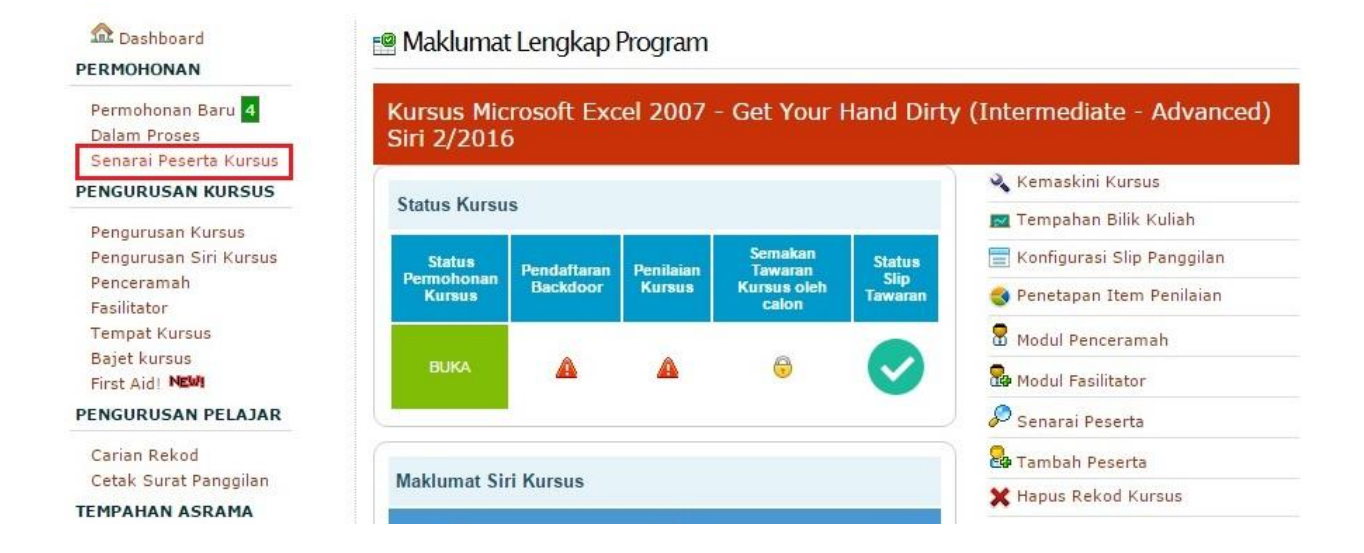

2) Senarai peserta yang ditawarkan dipaparkan. Klik check box bagi setiap nama dan pilih Hadir atau tidak hadir. kemudian klik butang Proses. Bilangan peserta yang Hadir dan Tidak Hadir direkodkan bagi tujuan statistik.

| 6     | Ł      |        |                       | MOHD AMIRUL BIN ZAINAL                    |          | 831201085061 | AKADEMI<br>PENGANGKUTAN<br>JALAN<br>MALAYSIA<br>MELAKA |
|-------|--------|--------|-----------------------|-------------------------------------------|----------|--------------|--------------------------------------------------------|
| 7     | 2      | 1444   |                       | NORIDAH BINTI SAMSUDIN                    |          | 660315045478 | Akademi JPJ                                            |
| 8     | 2      | 572    | 9                     | ROS MARIAH BINTI MALIK                    |          | 840801015774 | AKADEMI<br>PENGANGKUTAN<br>JALAN<br>MALAYSIA           |
| 9     | 1      |        | 9                     | Rosly bin Aman                            |          | 710114045327 | Akademi JPJ                                            |
| 10    | 2      |        |                       | Yahaya Bin Buyong<br>Hadir<br>Tidak Hadir | <b>A</b> | 810329055045 | Akademi<br>Pengangkutan<br>Jalan Malaysia              |
| Peser | ta yan | g bert | an <mark>d</mark> a a | adalah Hadir 🔻 Proses                     | luh      |              |                                                        |

## **MODUL PENCERAMAH/FASILITATOR**

Modul penceramah / fasilitator digunakan bagi mendaftarkan penceramah dan fasilitator yang terlibat pada satu kursus yang membolehkan penilaian kursus dibuat kepada penceramah/fasilitator.

1) Pilih pada Modul Penceramah/Fasilitator.

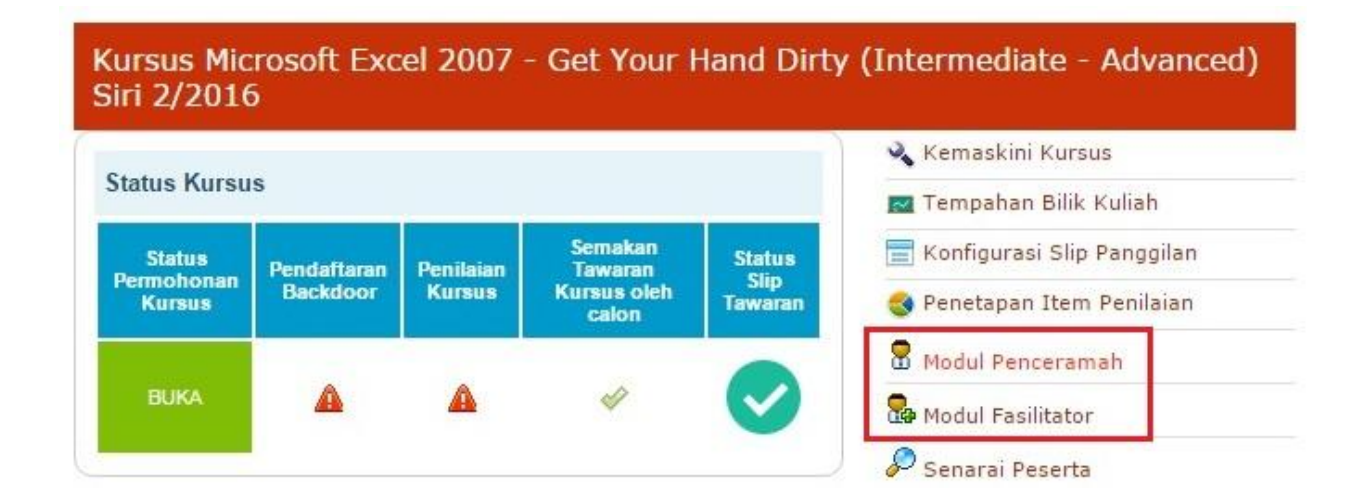

2) Klik butang Add New. Lengkapkan maklumat seperti di paparkan. Daftar Modul baru bagi kursus tersebut dan daftar nama penceramah yang terlibat. sekiranya maklumat pernah didaftarkan, maklumat akan disenaraikan di dalam dropdown tersebut. Kemudian klik butang Submit.

| Nama Kursus                                               |                                                              |
|-----------------------------------------------------------|--------------------------------------------------------------|
| Kursus Microsoft Excel 2007 - Get                         | Your Hand Dirty (Intermediate - Advanced) Siri 2/2016        |
| Modul                                                     |                                                              |
| Microsoft Excel 2007(Intermediate-Adv                     | vanced) 🔻 📴 Daftar Modul Baru                                |
| Penceramah                                                |                                                              |
| Sila pilih nama Penceramah dari s<br>untuk mendaftar baru | enarai dibawah yang mengajar modul yang ditetapkan atau klik |
| PENCERAMAH 01                                             | 🔻 🦀 Daftar Penceramah Baru                                   |
| Submit                                                    |                                                              |

3) Maklumat yang telah di lengkapkan akan di paparkan seperti di bawah. Ulang langkah tersebut sekiranya melibatkan lebih dari satu modul dan penceramah. Juga langkah tersebut boleh dilaksanakan bagi modul fasilitator.

| Pen                     | gurusa               | n Modul Penceramah                                                |                                           |
|-------------------------|----------------------|-------------------------------------------------------------------|-------------------------------------------|
|                         | Sistem<br>satu m     | i ini hanya menyokong sehingga <b>30 MC</b><br>asa. Harap Maklum. | DUL SAHAJA yang boleh dinilai dalam satu- |
| Ad                      | d New «              | Kembali ke detail sesi   « kembali ke                             | senarai kursus                            |
| Na<br>Sir               | ma Kursu<br>i 2/2010 | s : Kursus Microsoft Excel 2007 - Get Y<br>5                      | our Hand Dirty (Intermediate - Advanced)  |
| No                      | Action               | Nama Modul                                                        | Nama Penceramah                           |
| No. of Concession, Name |                      |                                                                   |                                           |

#### PENETAPAN ITEM PENILAIAN

1) Klik penetapan item penilaian. fungsi ini bagi menentukan item yang dikehendaki untuk dibuat penilaian. sekiranya item tersebut tidak digunakan semasa kursus atau tidak dikehendaki untuk dibuat penilaian, klik pada item yang tidak dikehendaki dan item tersebut tidak akan di buat penilaian oleh peserta.

| atus Kursu           | s                           |                      |                      |                            | 🔌 Kemaskini Kursus           |
|----------------------|-----------------------------|----------------------|----------------------|----------------------------|------------------------------|
|                      |                             | _                    |                      | _                          | 🚾 Tempahan Bilik Kuliah      |
| Status               | Pendaftaran                 | Penilaian            | Semakan<br>Tawaran   | Status                     | 🚍 Konfigurasi Slip Panggilan |
| Kursus Backdoor      | Kursus Kursus oleh<br>calon | Kursus oleh<br>calon | Tawaran              | 🌏 Penetapan Item Penilaian |                              |
|                      | 12                          |                      |                      |                            | 🖁 Modul Penceramah           |
| BUKA                 |                             |                      | 4                    | $\checkmark$               | 💁 Modul Fasilitator          |
|                      |                             |                      |                      |                            | 🔗 Senarai Peserta            |
|                      |                             |                      |                      |                            | 🔓 Tambah Peserta             |
| Maklumat Siri Kursus |                             |                      | Y Hanus Rekod Kursus |                            |                              |

2) Hanya klik dan tanda pangkah bertukar dan item tersebut akan di hapuskan dari item penilaian. item yang ditanda pangkah tidak akan dipaparkan sekaligus tidak akan dibuat penilaian oleh peserta.

# Pengurusan Item Penilaian

| Nama Kursus | Kursus Microsoft Excel 2007 - Get Your Hand Dirty (Intermediate - Advanced) Siri 2/2016 |
|-------------|-----------------------------------------------------------------------------------------|
| Tarikh      | 26-09-2016 - 29-09-2016                                                                 |
| Tempat      | Akademi Wilayah Utara                                                                   |

Tandakan item **yang perlu dikeluarkan dari penilaian**. Item yang dikeluarkan dari penilaian tidak akan dikira pada keputusan akhir

#### ITEM PENILAIAN : PENILAIAN UMUM

| Hapus? | Item                                                                                                    |
|--------|----------------------------------------------------------------------------------------------------|
| 1      | Objektif kursus ini tercapai                                                                                                    |
| 4      | Pada keseluruhannya kursus ini membantu saya meningkatkan kecekapan saya dalam aspek<br>yang dilatih/diajar                               |
| ×      | Kursus ini telah meningkatkan pengetahuan dan kemahiran saya dalam menjalankan tugas<br>rasmi saya                                        |
| 4      | Kandungan kursus menc <mark>u</mark> kupi(sekiranya anda memilih skala 1,2 atau 3 sila cadangkan kandungan kursus yang sesuai/diperlukan) |
| 4      | Saya berkeyakinan untuk berkongsi pengalaman/pengetahuan/kemahiran berkaitan kursus ini dengan orang lain                                 |
|        | Cadangan/Ulasan                                                                                                    |

#### **BAJET KURSUS**

Bajet kursus adalah jumlah perbelanjaan bagi suatu kursus.

1) Klik pada Bajet Kursus pada pengurusan kursus seperti dipaparkan.

#### PENGURUSAN KURSUS

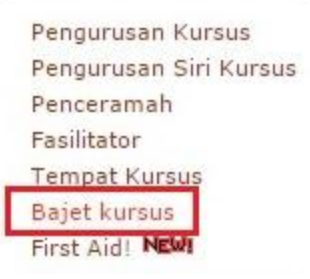

2) Lengkapkan maklumat bajet kursus bagi setiap kursus yang dilaksanakan. Anggaran bajet dilengkapkan semasa kursus dirancang manakala bajet sebenar dilengkapkan setelah selesai sesuatu kursus. Menu bajet ini membolehkan jumlah sebenar perbelanjaan bagi satu-satu kursus diketahui.

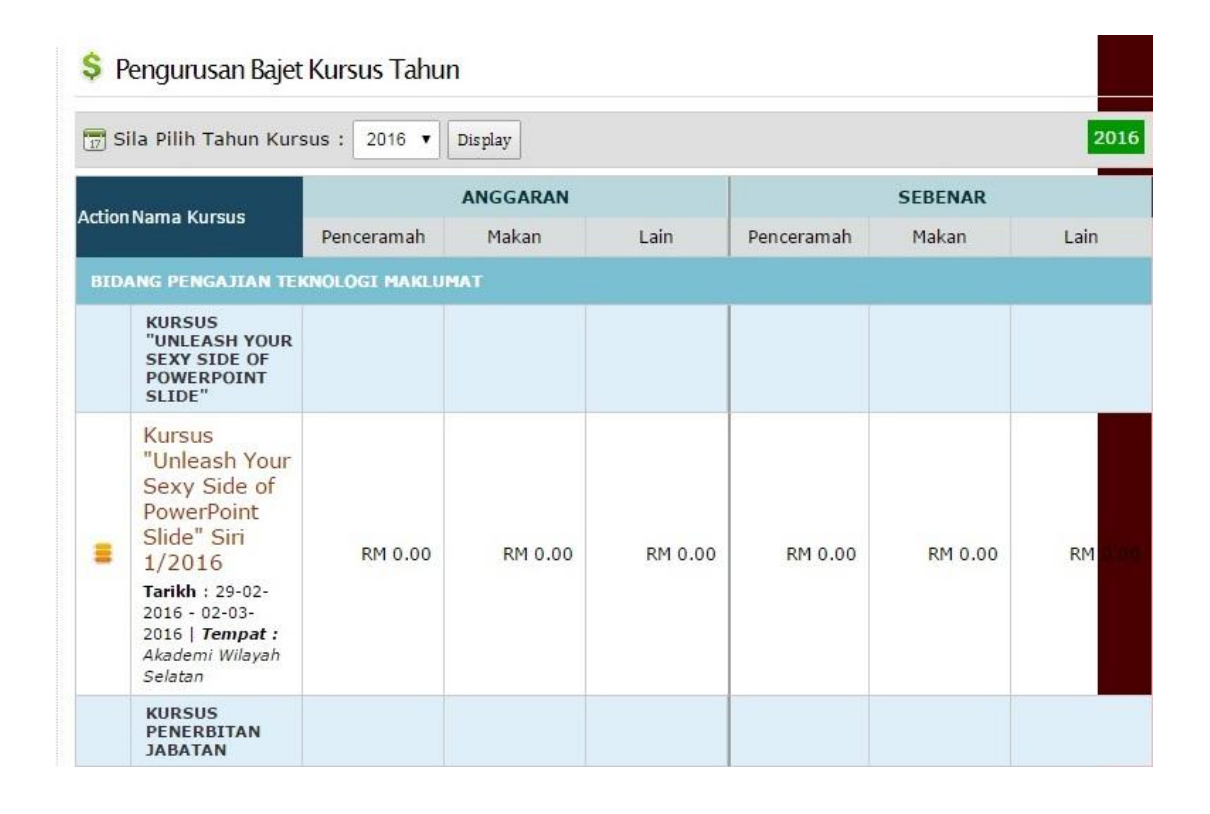

#### SEMAKAN REKOD PESERTA KURSUS

Menu semakan rekod peserta adalah menu bagi membuat carian peserta kursus yang pernah menghadiri kursus. Rekod peserta yang pernah menghadiri kursus akan disimpan di dalam sisitem ini.

1) Klik pada menu carian rekod

| PENGURUSAN PELAJAR |         |  |  |
|--------------------|---------|--|--|
| Carian Rekod       |         |  |  |
| Cetak Surat Pa     | nggilan |  |  |

2) Sila masukkan No Kad Pengenalan dan klik butang Cari. Maklumat peserta kursus di paparkan.

#### Semakan Rekod Peserta Kursus

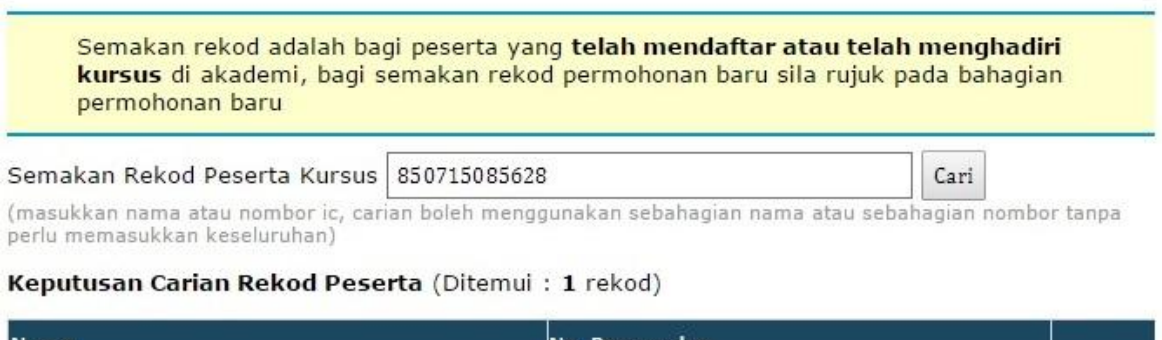

| Nama                        | No. Pengenalan |            |
|-----------------------------|----------------|------------|
| PUAN Sarzwana binti Sarbani | 850715085628   | <b>戌</b> / |

#### SURAT PANGGILAN KURSUS

Menu surat panggilan kursus adalah menu yang disediakan bagi memudahkan pengurus kursus membuat cetakan surat panggilan selain menu yang telah disediakan pada takwim latihan bagi peserta membuat cetakan surat panggilan.

1) klik pada Cetak Surat Panggilan.

| Pengurusan Kursus<br>Pengurusan Siri Kursus<br>Penceramah<br>Fasilitator | (masukkan nama atau nombor ic, carian boleh menggunakan sebahagian nama atau sebahagian nombor tanpa<br>perlu memasukkan keseluruhan)<br>Keputusan Carian Rekod Peserta (Ditemui : 1 rekod) |                |     |  |
|--------------------------------------------------------------------------|----------------------------------------------------------------------------------------------------|----------------|-----|--|
| Tempat Kursus<br>Bajet kursus                                            | Nama                                                                                                    | No. Pengenalan |     |  |
| First Aid! NEWI<br>PENGURUSAN PELAJAR                                    | PUAN Sarzwana binti Sarbani                                                                                                    | 850715085628   | ×/8 |  |
| Carian Rekod<br>Cetak Surat Panggilan                                    |                                                                                                    |                |     |  |

2) Masukkan No. Kad Pengenalan. kemudian, klik butang Cari.

# Cetakan Surat Panggilan Kursus

|                                  | 12 <u>11</u> |      |
|----------------------------------|--------------|------|
| Masukkan No Kad Pengenalan Calon |              | Cari |

3) Senarai nama kursus dipaparkan. klik butang cetak untuk mencetak slip panggilan kursus.

# Cetakan Surat Panggilan Kursus

| Masukkan No Kad Pengenalan Calon                                      | 850715085628                | Cari                        |       |
|-----------------------------------------------------------------------|-----------------------------|-----------------------------|-------|
| Nama Kursus                                                           |                             | Tarikh Kursus               | Cetak |
| Bengkel eTIMS (Modul Laporan & Data Kursus)                           | )                           | 31-01-2011 - 31-<br>01-2011 |       |
| Kursus Induksi Modul Khusus Kumpulan 1 (Ku<br>Sokongan I) Siri 1/2011 | 04-04-2011 - 06-<br>04-2011 |                             |       |
| Kursus "Unleash Your Sexy Side of Powerpoint                          | 10-02-2015 - 12-<br>02-2015 |                             |       |

4) Slip panggilan kursus dipaparkan mengandungi maklumat kursus. Maklumat yang terpapar pada slip panggilan kursus adalah maklumat yang telah ditetapkan semasa konfigurasi slip panggilan.

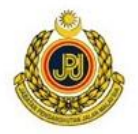

#### AKADEMI PENGANGKUTAN JALAN MALAYSIA

KM 15 JALAN TIANG DUA, 75460 AYER MOLEK MELAKA

#### SURAT TAWARAN MENGIKUTI KURSUS

Adalah dengan ini dimaklumkan bawa, Sarzwana binti Sarbani (850715085628) adalah ditawarkan mengikuti kursus seperti yang tertera dibawah :

| Nama Kursus                | : Bengkel eTIMS (Modul Laporan & Data Kursus) |
|----------------------------|-----------------------------------------------|
| Pusat Penganjur            | : Program Pengajian Teknologi Maklumat        |
| Tarikh Kursus              | : 31-01-2011 - 31-01-2011                     |
| Tempat Kursus              | : Akademi Melaka                              |
| Tarikh dan Masa Lapor Diri | : 31-01-2011                                  |
| Arahan Untuk Calon         | : : Tiada                                     |

Sebarang masalah dan pertanyaan sila hubungi kami :

Akademi Pengangkutan Jalan Malaysia KM 15 Jalan Tiang Dua, 75460 Melaka

Pegawai Untuk Dihubungi : Sarzwana binti Sarbani No. Telefon : 06-2692666 No. Faks : 06-2692608

#### **FIRST AID**

First Aid adalah Modul Bantuan Kecemasan yang membantu anda sekiranya nama peserta tidak dipaparkan semasa membuat penilaian kursus.

1) Klik pada menu First Aid.

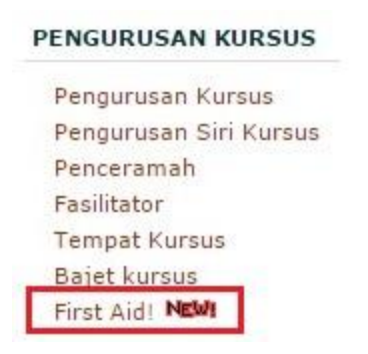

2) Fisrt Aid dipaparkan. Klik pada butang Tolong Selesaikan Masalah Saya.

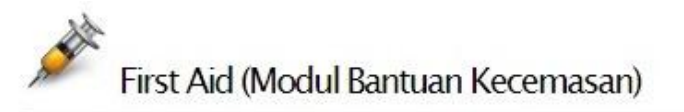

Modul ini disediakan bagi membantu anda untuk menyelesaikan masalah pelatih yang tidak dapat membuat penilaian kursus.

Sekiranya berlaku demikian, anda tidak perlu lagi menghubungi Unit IT untuk menyelesaikan masalah anda seperti biasa. Anda lakukannya sendiri, klik button dibawah dan tunggu sehingga mesej hijau dipaparkan.

Bukankan ia terlalu mudah? ucapkan Alhamdulillah. Istighfar tuan2.

Sila klik button dibawah apabila anda mempunyai masalah sahaja, kalau tidak anda akan bermasalah.

Tolong Selesaikan Masalah Saya

#### **TEMPAHAN KEMUDAHAN**

Tempahan bilik kuliah perlu dibuat sebelum kursus dilaksanakan. Tempahan ini dibuat bagi mengelakkan pertindihan kemudahan bilik kuliah dengan program pengajian atau jabatan yang lain. Tempahan ini juga membantu unit domestik bagi menguruskan penggunaan bilik kuliah. Rekod tempahan disimpan di dalam sistem bagi melihat kekerapan kemudahan bilik kuliah yang digunakan.

1) Klik tempahan bilih kuliah seperti yang dipaparkan.

# Kursus Microsoft Excel 2007 - Get Your Hand Dirty (Intermediate - Advanced) Siri 2/2016

|              |             |           |                      |              | 🔌 Kemaskini Kursus           |
|--------------|-------------|-----------|----------------------|--------------|------------------------------|
| status Kursu | s           |           |                      |              | 🛃 Tempahan Bilik Kuliah      |
| Status       | Pendaftaran | Penilaian | Semakan<br>Tawaran   | Status       | 🚍 Konfigurasi Slip Panggilan |
| Kursus       | Backdoor    | Kursus    | Kursus oleh<br>calon | Tawaran      | 🌏 Penetapan Item Penilaian   |
|              | and and a   |           |                      |              | 🖁 Modul Penceramah           |
| BUKA         |             |           | •                    | $\checkmark$ | 💀 Modul Fasilitator          |
|              | 11          |           |                      |              | 🔎 Senarai Peserta            |

20 Lengkapkan maklumat tempahan bilik kuliah dan klik butang Buat Tempahan. Tentukan bilik latihan yang hendak digunakan dan tarikh guna pada dan sehingga bila serta masa penggunaan perlu ditentukan untuk membuat tempahan seperti yang dipaparkan.

### 🗾 Tempahan Penggunaan Bilik Kuliah

| Nama Kursus   | Kursus Microsoft Excel 2007 - Get Your Hand Dirty (Intermediate - Advanced)<br>Siri 2/2016 |
|---------------|--------------------------------------------------------------------------------------------|
| Tarikh Kursus | 26-09-2016 - 29-09-2016                                                                    |
| Tempat Kursus | Akademi Wilayah Utara                                                                      |

Tempahan penggunaan ruang | Sila lengkapkan borang tempahan dibawah

| Bilik Latihan   | Bilik Kuliah 1 🔻                                                                                                    |                                                                                          |                                                          |
|-----------------|----------------------------------------------------------------------------------------------------|------------------------------------------------------------------------------------------|----------------------------------------------------------|
| Tarikh Guna     | Bilik Kuliah 1<br>Bilik Mesyuarat<br>Bilik Komputer<br>Sekiranya tarikh penggu<br>tarikh mula hingga akhir<br>tempahan sahaja.                                    | Hingga<br>naan tidak dimasukkan, sistem a<br>kursus. Untuk tempahan 1 hari r             | ikan membuat tempahan dari<br>masukkan hanya tarikh hari |
| Masa penggunaan | <ul> <li>Sepanjang hari (8.0</li> <li>Sepanjang hari hing</li> <li>Pagi (8.00 AM - 1.0</li> <li>Petang (2.00 PM - 6</li> <li>Atau pilih dari masa diba</li> </ul> | IO AM - 5.00 PM)<br>gga malam (8.00 AM - 11.00 PM<br>0 PM)<br>5.00 PM)<br>awah<br>Hingga | 1)<br>(Clear)                                            |
|                 | Buat Tempahan                                                                                                    |                                                                                          |                                                          |

## LAPORAN KURSUS

Laporan kursus adalah hasil daripada peserta membuat penilaian kursus. Laporan ini adalah markah keseluruhan bagi kursus yang telah dinilai bagi semua item penilaian. Markah penilaian memainkan peranan bagi menentukan keseluruhan pengurusan kursus tersebut. Sekiranya markah penilaian melebihi 80 markah ia akan berubah kepada warna hijau dengan tahap pencapaian cemerlang dan sebaliknya jika markah kurang daripada 80 markah, warna akan berubah kepada biru dengan tahap pencapaian sederhana.

| 17 S | ila Pilih | Tahun Kursus : 2016 V Display                                                                                                    |       |         |       | 201        |
|------|-----------|----------------------------------------------------------------------------------------------------|-------|---------|-------|------------|
| BIL  | KOD       | NAMA KURSUS                                                                                                    | VIEWS | STATUS  | MARK  | PENCAPAIAN |
| 1    | ICT12     | Kursus Microsoft Excel 2007 - Get Your<br>Hand Dirty (Intermediate - Advanced) Siri<br>1/2016<br>21-24 Mac 2016<br>Akademi Melaka | 545   | SELESAI | 87.55 | Cemerlang  |
| 2    | ICT09     | Kursus Kemahiran Aplikasi Pejabat "Zero to<br>Pro" Sriri 1/2016<br>17-21 April 2016<br>Akademi Wilayah Utara                      | 44    | TUTUP   |       | -          |
| 3    | ICT11     | Seminar Technology Update Siri 1/2016 -<br>Using Smartphone in Smart Way<br>26 April 2016<br>Akademi Melaka                       | 235   | TUTUP   |       |            |

# Pilihan Sesi/Siri Kursus Tahunan

## LAPORAN PENILAIAN KURSUS

Terdapat beberapa bentuk laporan jenis penilaian yang diambil kira. Bentuk penilaian adalah seperti berikut.

- 1) Ringkasan Analisis Keseluruhan Maklumbalas Penilaian. Laporan ini memaparkan keseluruhan penilaian bagi kursus tersebut . item yang dinilai adalah seperti berikut:
  - i. Penilaian Umum
  - ii. Pengurusan kursus

- iii. Makanan dan Sajian
- iv. Kemudahan Penginapan dan Lain-Lain
- v. Penceramah

| Bil | Kriteria Penilaian                     | Prestasi<br>(%) | Catatan   |           |  |
|-----|----------------------------------------|-----------------|-----------|-----------|--|
| 1   | PENILAIAN UMUM                         | 84.8            | Cemerlang |           |  |
| 2   | PENGURUSAN KURSUS                      | 92.48           | Cemerlang |           |  |
| 3   | MAKANAN DAN SAJIAN                     |                 | 85.6      | Cemerlang |  |
| 4   | KEMUDAHAN PENGINAPAN DAN LAIN-LAIN     | 85.73           | Cemerlang |           |  |
| 5   | PENCERAMAH                             |                 | 89.13     | Cemerlang |  |
|     | En. Mohd Shaiful Nizam bin Azizan      | 87.6            |           |           |  |
|     | Pn. Fatimah binti Hj. Mohamed Ali Piah | 88.13           |           |           |  |
|     | En. Othman bin Sitam                   |                 |           |           |  |
|     | Keseluruhan                            |                 | 87.55     |           |  |

#### Ringkasan Analisis Keseluruhan Maklum Balas Penilaian

#### LAPORAN ANALISIS TERPERINCI

Laporan analisis terperinci adalah maklumbalas penilaian peserta yang lebih terperinci bagi setiap item.

### Laporan Analisis Terperinci Penilaian Kursus

Laporan ini telah dijana dan difailkan pada 24-03-2016 4:24:13 PM oleh Sarzwana binti Sarbani, Laporan yang dipaparkan adalah dari simpanan fail. **a** jana semula report

| JUMLAH | KOD   | NAMA KURSUS                                                                                | MULA               | AKHIR              | TEMPAT            |
|--------|-------|--------------------------------------------------------------------------------------------|--------------------|--------------------|-------------------|
| 25/30  | ICT12 | Kursus Microsoft Excel 2007 - Get Your Hand Dirty<br>(Intermediate - Advanced) Siri 1/2016 | 21-<br>03-<br>2016 | 24-<br>03-<br>2016 | Akademi<br>Melaka |

🖾 Analisis Kursus | 🕈 Analisis Terperinci | 🗳 Penyertaan | 🔫 Komen Umum

Laporan Terperinci Analisis Kursus Bagi Setiap Item

🗎 Cetak Laporan 3

| Item | Item Penilaian                                                                                                  | Skor (%) |   |   |    |    |    |  |
|------|----------------------------------------------------------------------------------------------------|----------|---|---|----|----|----|--|
|      | PENILAIAN UMUM                                                                                                  | 0        | 1 | 2 | 3  | 4  | 5  |  |
| 1    | Objektif kursus ini tercapai                                                                                    | 0        | 0 | 4 | 4  | 36 | 56 |  |
| 2    | Kursus ini telah meningkatkan pengetahuan dan kemahiran saya<br>dalam menjalankan tugas rasmi saya              | 0        | 0 | 0 | 12 | 32 | 56 |  |
| 3    | Pada keseluruhannya kursus ini membantu saya meningkatkan<br>kecekapan saya dalam aspek yang dilatih/diajar     | 0        | 0 | 0 | 12 | 36 | 52 |  |
| 4    | Saya berkeyakinan untuk berkongsi<br>pengalaman/pengetahuan/kemahiran berkaitan kursus ini dengan<br>orang lain | 0        | 0 | 4 | 28 | 36 | 32 |  |

### LAPORAN KOMEN

Laporan komen memaparkan komen-komen yang telah dibuat oleh peserta semasa penilaian kursus.

Analisis Komen Kursus Kursus Microsoft Excel 2007 - Get Your Hand Dirty

(Intermediate - Advanced) Siri 1/2016

| JUMLAH | KOD   | NAMA KURSUS                                                                                | TARIKH<br>MULA | TARIKH<br>AKHIR | ТЕМРАТ            |
|--------|-------|--------------------------------------------------------------------------------------------|----------------|-----------------|-------------------|
| 30/30  | ICT12 | Kursus Microsoft Excel 2007 - Get Your Hand Dirty<br>(Intermediate - Advanced) Siri 1/2016 | 01-01-<br>1970 | 01-01-<br>1970  | Akademi<br>Melaka |

📨 Analisis Umum | 🚨 Analisis Terperinci | 🦨 Penyertaan | 🔫 Komen Umum

| Bil | Highlight                                                                                                    | Senarai Komen                                                                                                    |
|-----|----------------------------------------------------------------------------------------------------|----------------------------------------------------------------------------------------------------|
| 1   | é                                                                                                    | Pengisian kursus yang padat dan bermanafaat di samping suasana berkursus yang selesa.                                              |
| 2   | è                                                                                                    | ILMU YANG BARU DAN PRAKTIKAL DALAM PROSES KERJA HARIAN. KURSUS<br>SEUMPAMA INI DITERUSKAN                                          |
| 3   | é                                                                                                    | Secara keseluruhan semuanya bagus. Terima kasih pada yang terlibat secara<br>langsung dan tidak langsung                           |
| 4   | r de la companya de la companya de l | KURSUS BERI ILMU YANG SANGAT BERGUNA UNTUK SAYA APLIKASIKAN DALAM<br>URUSAN KERJA MALAH URUSAN KEWANGAN PERIBADI.                  |
| 5   | <u>i</u>                                                                                                    | SATU ILMU BARU YG DIPELAJARI OH SAYA UNTUK DIPRAKTIKKAN DAN SEPATUTNYA KURSUS NI DITERUSKAN DARI SEMASA KE SEMASA.                 |
| 6   |                                                                                                    | C KURSUS INI DAPAT MEMBERI INPUT YANG BAIK DAN DAPAT DI GUNAKAN SEMASA<br>BERTUGAS.SUASANA PEMBELAJARAN YANG BERKESAN.<br>No KOMEN |

### MAKLUMAT PENILAIAN OLEH PESERTA MENGIKUT ITEM

Menu ini digunakan bagi membolehkan program pengajian mengetahui peserta yang tidak membuat penilaian atau peserta yang tidak lengkap membuat penilaian. Peratusan kursus diperolehi bagi peserta yang membuat penilaian.

| Jumlah Peserta    | 30 |
|-------------------|----|
| Modul Penceramah  | 3  |
| Modul Fasilitator | 0  |

Senarai nama yang dipaparkan adalah dari rekod kehadiran SAHAJA. Untuk keseluruhan rekod sila rujuk disini. Sila tandakan pada kotak bersebelahan nama untuk mengeluarkan nama dari kursus semasa

|    | Nama                              | NRIC         | имим | PENCERAMAH | FASILITATOR | KOMEN |
|----|-----------------------------------|--------------|------|------------|-------------|-------|
| 1  | Dalindah binti Husin              | 790222045124 | 2    | 2          | *           | 2     |
| 2  | EN. AFZAINIZAM BIN<br>HAMDAN      | 840803045037 | 2    | 2          | 2           | 2     |
| 3  | EN. AHMAD JAMIL BIN<br>MD SARU    | 820402015947 | 2    | 2          | *           | *     |
| 4  | EN. AZMAN BIN<br>SOLAHUDDIN       | 800120025153 | 2    | *          | 1           | 4     |
| 5  | EN. HUZAIMI BIN<br>TOMIRIN        | 830923015693 | 2    | 2          | 2           | 2     |
| 6  | EN. MOHD HAFIDZ BIN<br>KARIM      | 830201145015 | 2    | *          | *           | s.    |
| 7  | HAIRIL BIN IBRAHIM                | 770712045073 | 2    | 2          | 4           | 2     |
| 8  | HASNORLIZA BINTI<br>ABDUL HANIZAN | 830814055004 | 2    | 2          | 2           | 2     |
| 9  | MOHD FADLY BIN<br>SURADI          | 830810115137 | 0    | 0          | 0           | 0     |
| 10 | MOHD SHAHABUDDIN<br>BIN HJ HASHIM | 800615115193 | 0    | 0          | 0           | 0     |
| 11 | MUHAMMAD YUSRIZAL<br>SHAH B YAMAT | 860303385199 | 2    | 2          | 2           | 2     |

#### LAPORAN KORPORAT

Menu di bahagian laporan korporat ini disediakan bagi kegunaan Bahagian Korporat dan Pembangunan Latihan bagi membolehkan bahagian ini melihat prestasi keseluruhan kursus oleh semua program pengajian. Terdapat 4 submenu di bawah laporan korporat iaitu:

- i. SKT Akademi
- ii. Permohonan Kursus
- iii. Keseluruhan Permohonan
- iv. Pelaksanaan kursus

#### LAPORAN KORPORAT

<mark>SKT Akademi</mark> Permohonan Kursus Keseluruhan Permohonan Pelaksanaan Kursus

#### **SKT AKADEMI**

Laporan Perancangan dan perlaksanaan kursus setahun dipaparkan. Menu ini merangkumi semua kursus yang dirancang dan dilaksanakan oleh semua program pengajian.

Laporan Perancangan/Pelaksanaan Kursus Setahun

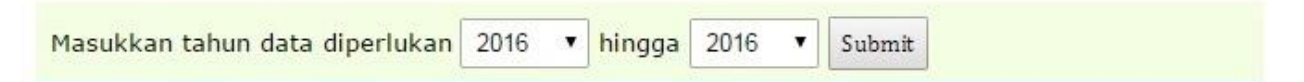

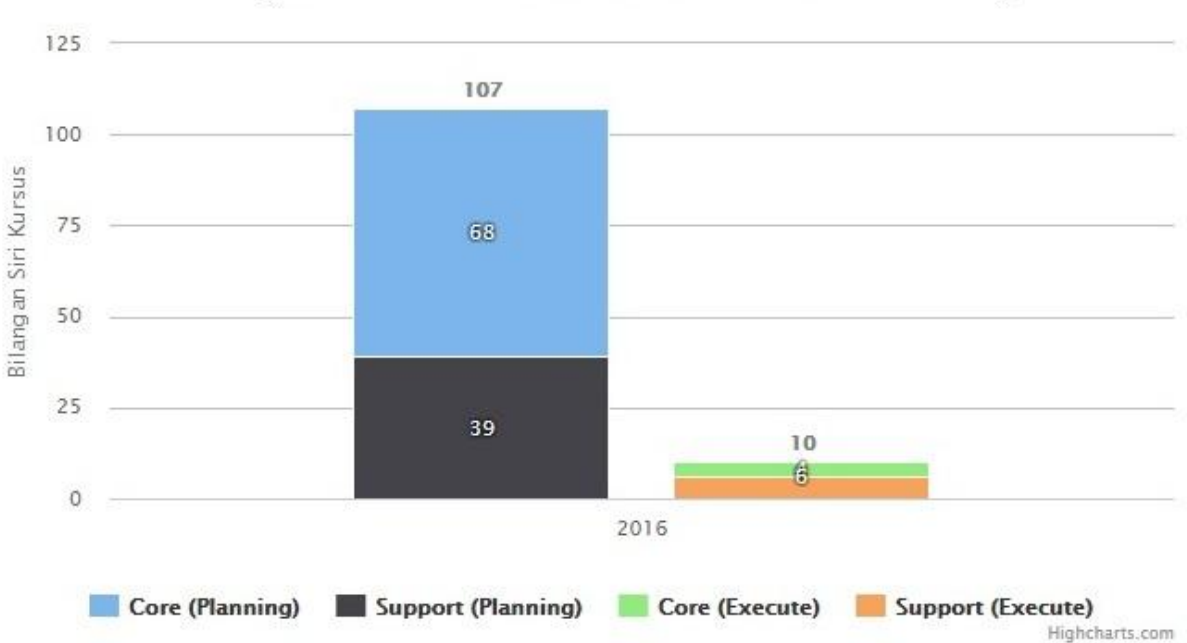

# Perancangan dan Pelaksanaan Kursus Teras dan Sokongan

### LAPORAN PERMOHONAN KURSUS

Menu ini memaparkan jumlah bilangan permohonan peserta kursus setiap bulan mengikut tahun.

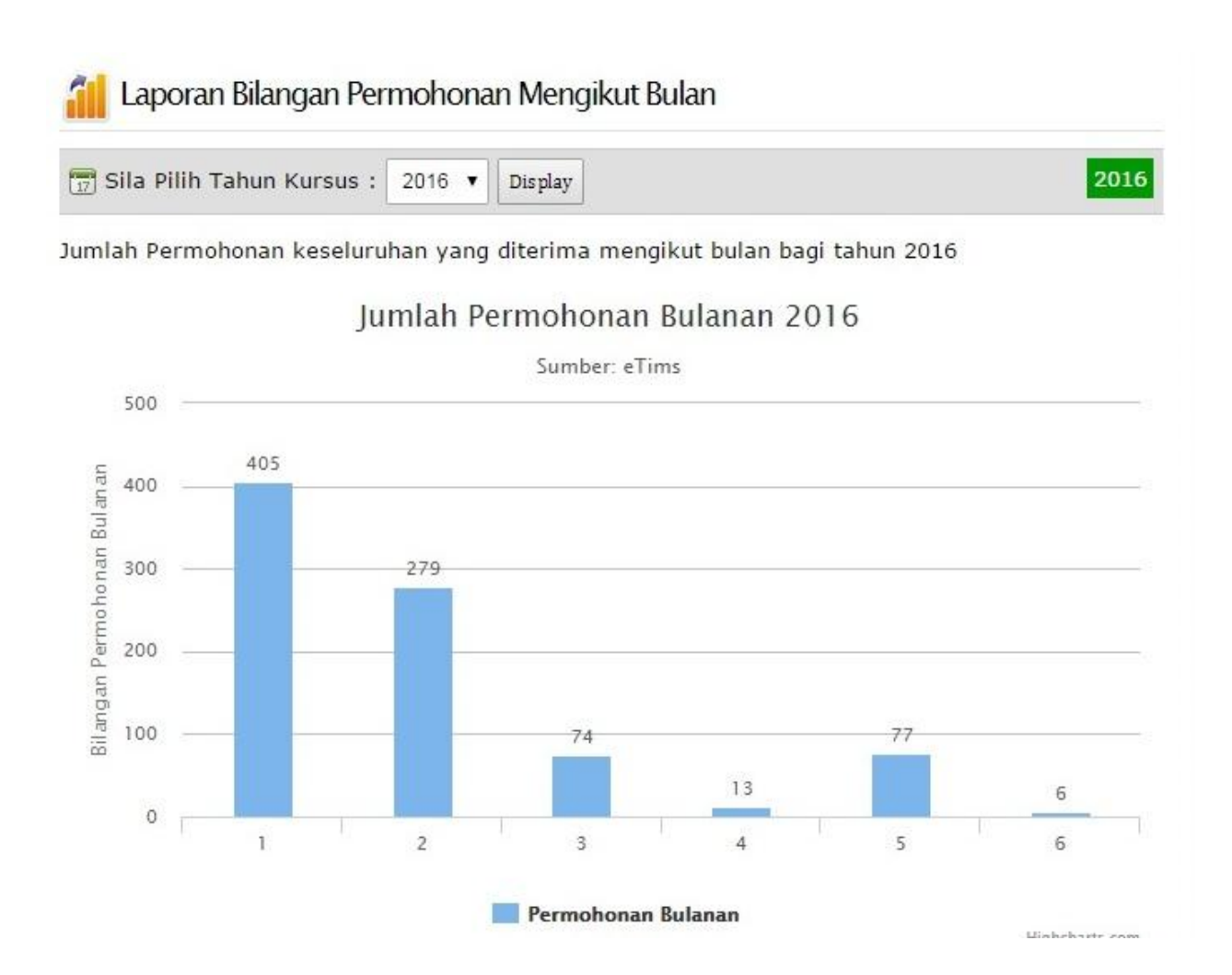

#### **KESELURUHAN KURSUS**

Menu ini memaparkan statistik keseluruhan penganjuran kursus mengikut bahagian.

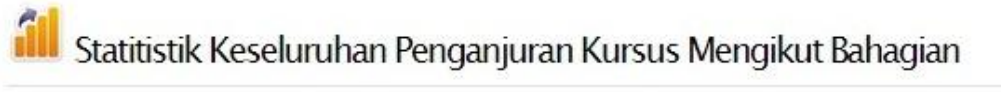

| 📆 Sila Pilih Tahun Kursus : | 2016 🔻 | Display | 2016 |   |
|-----------------------------|--------|---------|------|---|
| 1                           |        |         |      | - |

Sila pilih pusat berkaitan :

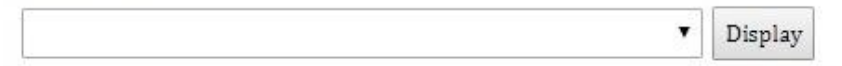

Sila ambil maklum rekod permohonan yang dikira adalah melalui permohonan online

| KOD     | NAMA KURSUS                                                                                       | STATUS  | моном | MAKLUM | тв | TAWAR | HADIR | TH |
|---------|---------------------------------------------------------------------------------------------------|---------|-------|--------|----|-------|-------|----|
| JANUARI | 2016                                                                                              |         |       |        |    |       |       |    |
| RBS     | Bengkel Room Booking System Siri<br>1/2016<br>20-01-2016 - 20-01-2016                             | DISABLE | 0     | 0      | 0  | 9     | 8     | 1  |
| DIT     | Bengkel A Day With IT Siri 1/2016 -<br>Aduan Apps<br>20-01-2016 - 20-01-2016                      | DISABLE | 0     | 0      | 0  | 10    | 9     | 1  |
| FEBRUAR | 12016                                                                                             |         |       |        |    |       |       |    |
| DIT     | Bengkel A Day With IT Siri 2/2016 -<br>Rekabentuk Penyesuaian Template<br>01-02-2016 - 01-02-2016 |         | 0     | 0      | 0  | 15    | 15    | 0  |
| ICT06   | Kursus "Unleash Your Sexy Side of<br>PowerPoint Slide" Siri 1/2016<br>29-02-2016 - 02-03-2016     | TANGGUH | 0     | 0      | 0  | 0     | 0     | 0  |

### PELAKSANAAN KURSUS

Maklumat perlaksanaan kursus bagi satu-satu kursus dipaparkan dengan lebih detail.

# Pilihan Sesi/Siri Kursus Tahunan

| 📆 Sila Pilih Tahun | Kursus : 2016     | Display              |   | 2016 |
|--------------------|-------------------|----------------------|---|------|
| Pilihan Pusat      | Program Pengajiar | n Teknologi Maklumat | × |      |
| Paparan ikut bulan | •                 |                      |   |      |
|                    | Papar Rekod       |                      |   |      |

#### Cetak Laporan | Cetak Laporan Keseluruhan Pusat

| BIL   | TAJUK KURSUS                                                                                                    | JUMLAH<br>PESERTA | TEMPAT KURSUS | KURSUS<br>DILAKSANA/TIDAK | MARKAH<br>PENILAIAN<br>(%) |
|-------|----------------------------------------------------------------------------------------------------|-------------------|---------------|---------------------------|----------------------------|
| JANUA | RI 2016                                                                                                    |                   |               |                           |                            |
| 1     | Bengkel Room Booking System<br>Siri 1/2016<br>20 Januari 2016<br>Program Pengajian Teknologi<br>Maklumat        | 8                 | APJM (Melaka) | DISABLE                   | 5. <del></del> 1           |
| 2     | Bengkel A Day With IT Siri<br>1/2016 - Aduan Apps<br>20 Januari 2016<br>Program Pengajian Teknologi<br>Maklumat | 9                 | APJM (Melaka) | DISABLE                   | 2.74                       |